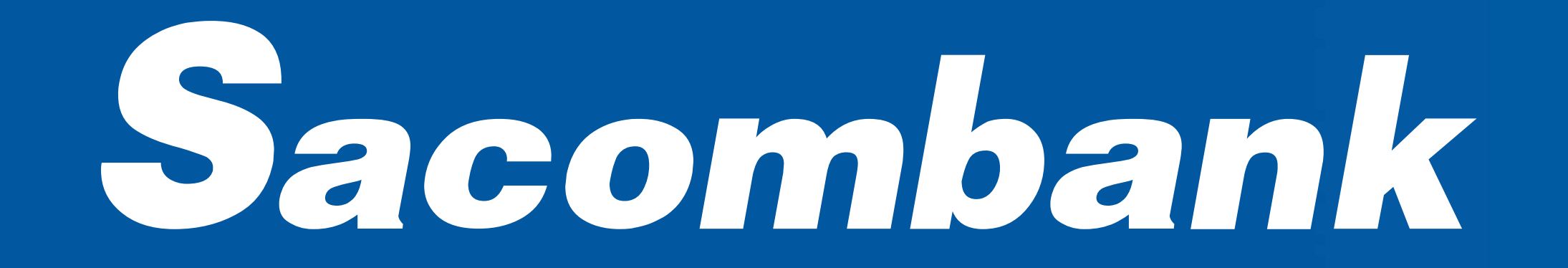

# **ĐĂNG KÝ SINH TRẮC HỌC** TRÊN **Sacombank** PAY Tuân thủ Quyết định 2345/QĐ-NHNN

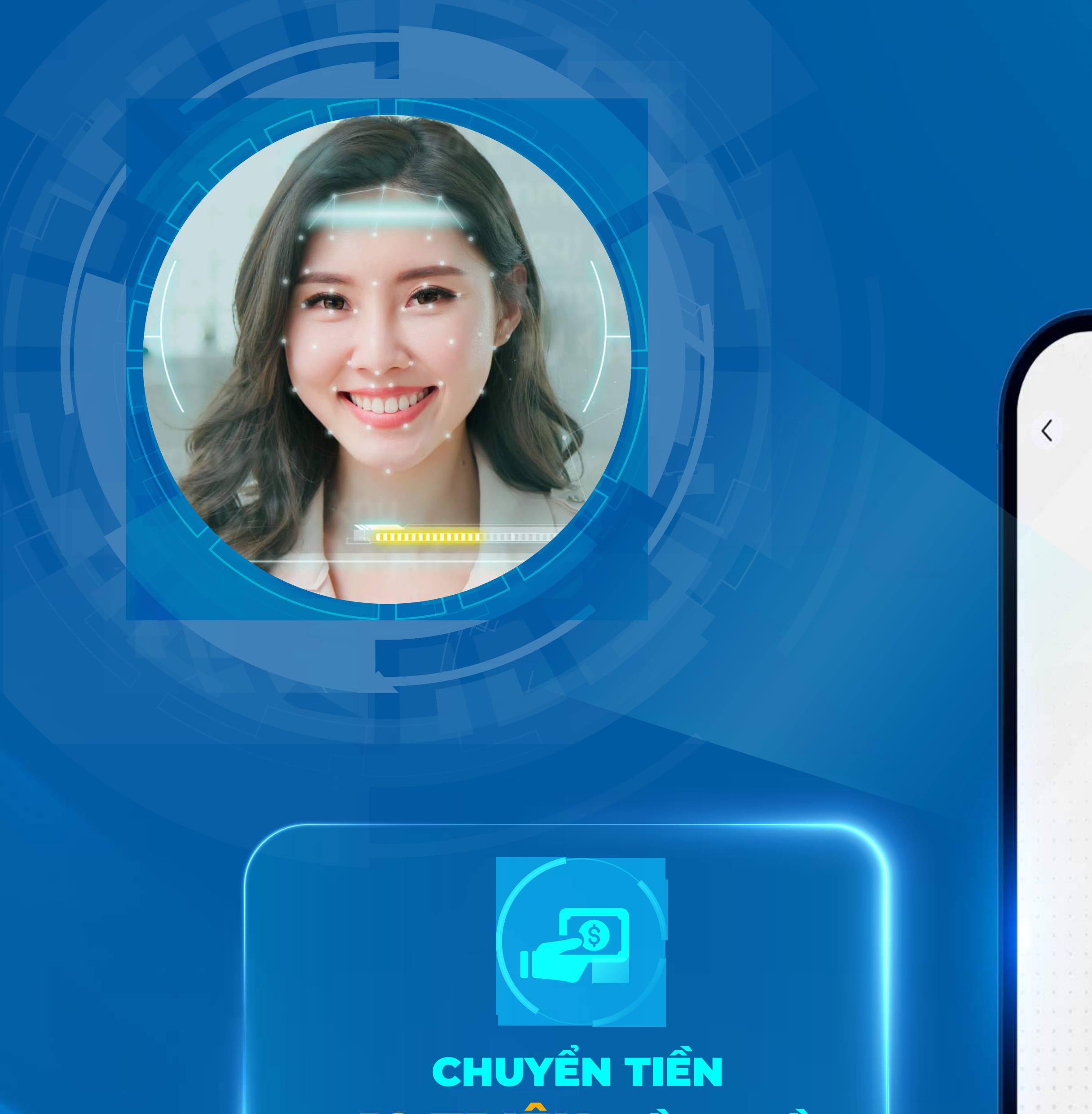

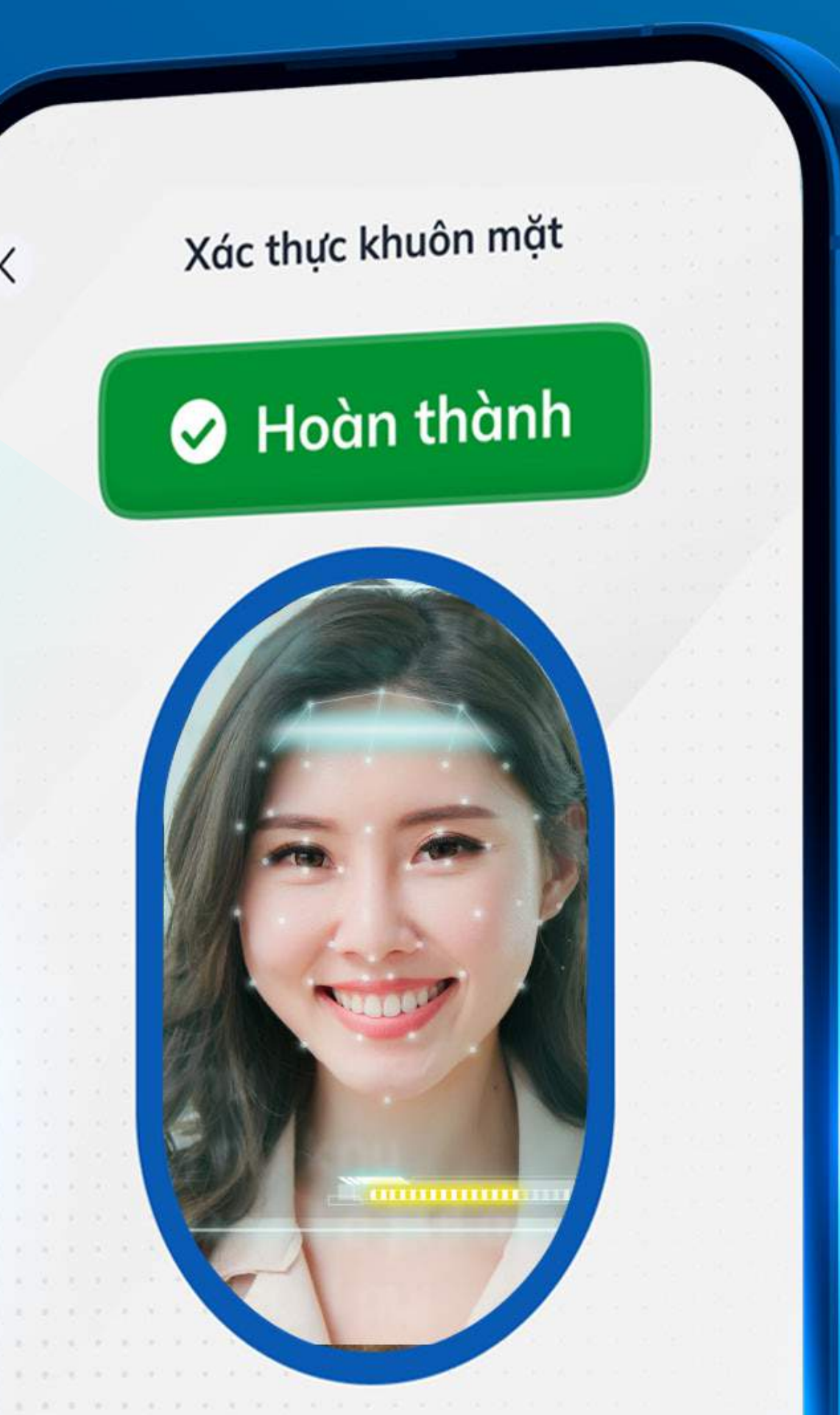

## > 10 TRIỆU ĐỒNG/LẦN

#### CHUYỂN TIỀN > 20 TRIĘU ĐÔNG/NGÀY

Hướng dẫn ?

### Bước 1

Đăng nhập Sacombank Pay, Chụp mặt trước CCCD và chọn Thông tin cá nhân

quét thông tin chip

Chụp mặt sau CCCD và đăng ký khuôn mặt theo hướng dẫn

Bước 3

Bấm Xác nhận để hoàn tất

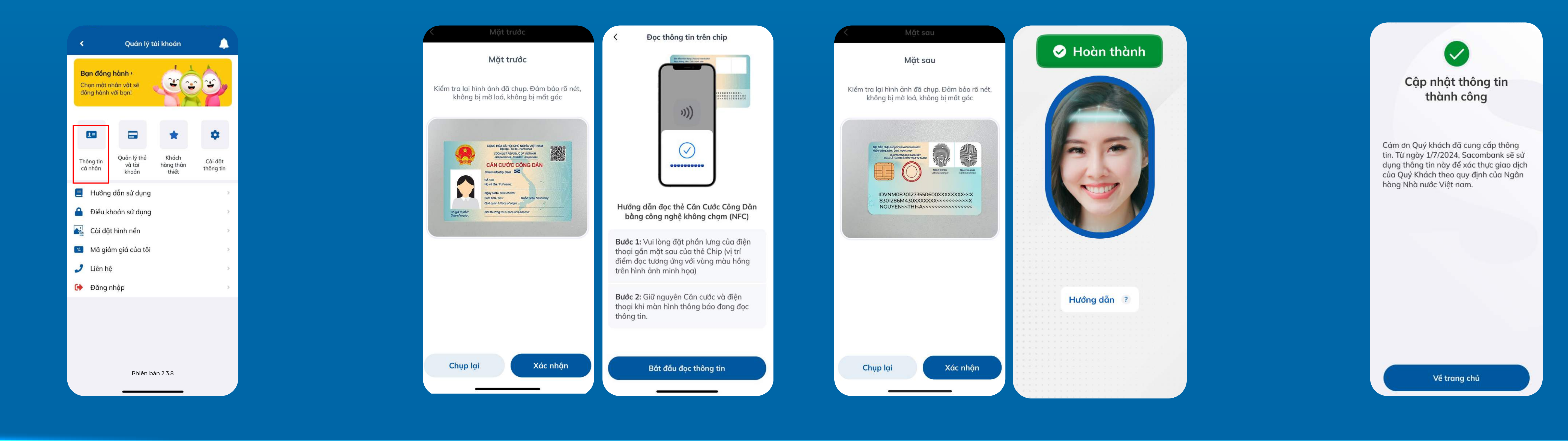

Bước 2

Lưu ý: Chỉ đăng ký sinh trắc học qua ứng dụng Sacombank Pay, KHÔNG cập nhật sinh trắc học qua bất kỳ website nào khác